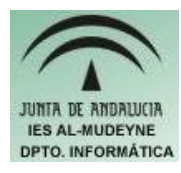

## INFORMÁTICA APLICADA (EJERCICIO) IES ALMUDEYNE DEPARTAMENTO DE INFORMÁTICA EVALUACIÓN: 1, EJERCICIO Nº: 2

- 1) Abrir "Carpeta Personal". Crear carpeta "REY". ( En Nautilus, menú principal "Archivo >>Crear una carpeta"
- 2) Dentro de la carpeta creada en el apartado 1, crea las carpeta "Cortes Generales". Seleccionar el emblema "Documentos" (Botón derecho, propiedades, Emblemas)
- 3) En el interior de la carpeta creada en el apartado 2 crear las carpetas "Congreso" y "Senado".
- 4) Dentro de la carpeta "Congreso" crear una nueva carpeta denominada "Diputados".
- 5) Entrar en la carpeta "Senado" y crear las carpetas "CEUTA\_2\_SENADORES", "JAÉN\_4\_SENADORES", "MELILLA\_2\_SENADORES" y "SEVILLA\_4\_SENADORES".
- 6) Acceder a la carpeta "CEUTA\_2\_SENADORES" y crear las carpetas: "SENADOR1" y "SENADOR2".
- 7) Copiar la carpeta "SENADOR1" y pegarla dentro de la carpeta "JAÉN\_4\_SENADORES".
- 8) En la carpeta "MELILLA\_2\_SENADORES" crear 2 archivos nuevos: "Senador1.txt" y "Textos.prt" (Botón derecho, Crear un documento>>Archivo vacío).
- 9) Especificar que el archivo "Textos.prt" tiene que abrirse con el OpenOffice Writer ( Botón derecho, "Abrir con otra aplicación...", seleccionar "Procesador de textos (OpenOffice Writer), seleccionar de nuevo el archivo, botón derecho, propiedades, Solapa "Abrir con", seleccionar botón radio "Procesador de textos -OpenOffice", pulsar botón Cerrar).
- 10) Abrir "Senador.txt", y escribir el texto "Texto de prueba". (Doble click, escribir texto, Menú principal "Archivo>>Guardar", cerrar ventana).
- 11) Eliminar el archivo "Textos.prt" (Botón derecho, "Mover a la papelera)
- 12) Crear archivo "Graficos". Abrir archivo. Escribir el texto "gimp-remote-2.2". Cambiar permiso archivo para que se pueda ejecutar. (Botón derecho, Crear un documento>>Archivo vacío,botón derecho, propiedades, pestaña "Permisos", Pulsar sobre botones de Ejecución para propietario de Archivo).
- 13) Hacer doble click sobre el archivo "Graficos".
- 14) Vaciar la papelera de reciclaje ( Icono situado en la esquina inferior derecha, botón derecho, Vaciar papelera)
- 15) Añadir al panel superior "Monitor del Sistema"
- 16) Añadir al panel superior "Papelera de Reciclaje"